## INSTRUCTIONS FOR ONLINE FILLING UP THE ONLINE EXAMINATION FORM

Visit University website https://bhattadevuniversity.ac.in/ then go to quick link ....

# EXAM FORM FILL-UP

# Steps to be followed for filling up the 1<sup>st</sup> semester examination

• To apply the form fill up for the 1<sup>st</sup> semester examination the candidate should enter the username and password. The **Username** should be his/her **Roll no** provided by the university and the **Password** should be the **same** one as the candidate provided during his/her Admission.

• If the candidate forgets his/her password, then the candidate needs to click the forget password link , a new page will appear where the candidate needs to enter the username(i.e. his/her Roll No.) or his registered mobile number( the mobile number that was used during the admission)

• An OTP will be send to the registered mobile number. The candidate needs to enter the OTP and then enter a new password and submit it. She/he can then login with the username and the new password created.

• After login, the candidate will be reflected to the **Dashboard** where he/she needs to click on the **APPLY NOW** button present on the right side of the dashboard. Then he needs to click on the **Yes**, **Proceed!** Button for proceeding further.

• The candidate will be redirected to a new page where different sections like Personal Details, Address, Education, Uploads, Submit and Payment are present.

• The candidate should check his/her personal details thoroughly and if any changes requires then he/she can edit the details and then click on **Save and Continue** button and again needs to click on the **Yes**, **Proceed!** Button for proceeding further.

• Next the candidate should check his/her Address details thoroughly and if any changes requires then he/she can edit the details and then click on **Save and Continue** button and again needs to click on the **Yes**, **Proceed!** Button for proceeding further.

• Next the candidate should fill up all the mandatory fields( marked as \*) on the

• Education section and then select the Honours Course Subjects and Generic Elective Subjects respectively from the dropdown provided. And then click on **Save and Continue** button and again needs to click on the **Yes**, **Proceed!** Button for proceeding further.

• Next the candidate should upload his/her Passport Size Photo( File Size must be under 100KB), Should upload the Signature( File Size must be under 100KB) on the Uploads section. And then click on **Save and Continue** button and again needs to click on the **Yes**, **Proceed!** Button for proceeding further.

• Now the candidate can review if all the details are correct before final submission on the Submit section and then check the declaration checkbox. Then he/she needs to click on **Save and Continue** button and again needs to click on the **Yes**, **Proceed!** Button for proceeding further.

• Now the candidate is redirected to the last section i.e Payment. He/she can view and download the details fee structure by clicking **Here** link . Now the candidate needs to make the payment by clicking the "<u>Click here to go to SBI collect portal</u>" link. Next the candidate should upload the e-receipt downloaded by SBI collect by clicking the **Upload** button. A confirmation message will appear as Challan Uploaded.

- Then the candidate should click on Proceed button and again needs to click on the Yes, Proceed! A message will appear as "Examination Application form submitted successfully. Acknowledgement No. - EXMACK11175".
- To download the application form the candidate should click on "Click Here" link. The Acknowledgement form will appear in pdf format that can be downloaded.

### Steps to be followed for filling up the 3rd semester examination

• To apply the form fill up for the 3rd semester examination the candidate should enter the username and password. The **Username** should be his/her **Registration number** provided by the university and the **Password** should be the **Roll number** of the candidate.

• After login, the candidate will be reflected to the **Dashboard** where he/she needs to click on the **APPLY NOW** button present on the right side of the dashboard under 3<sup>rd</sup> semester examination form. Then he needs to click on the **Yes**, **Proceed!** Button for

proceeding further.

• The candidate will be redirected to a new page where different sections like Personal Details, Address, Education, Uploads, Submit and Payment are present.

• The candidate should check his/her personal details thoroughly and if any changes requires then he/she can edit the details and then click on **Save and Continue** button and again needs to click on the **Yes**, **Proceed!** Button for proceeding further.

• Next the candidate should check his/her Address details thoroughly and if any changes requires then he/she can edit the details and then click on **Save and Continue** button and again needs to click on the **Yes**, **Proceed!** Button for proceeding further.

• Next the candidate should fill up all the mandatory fields( marked as \*) on the Education section and then select the Honours Course Subjects and Generic Elective Subjects respectively from the dropdown provided. And then click on **Save and Continue** button and again needs to click on the **Yes**, **Proceed!** Button for proceeding further.

• Next the candidate should upload his/her Passport Size Photo( File Size must be under 100KB), Should upload the Signature( File Size must be under 100KB) on the Uploads section. And then click on **Save and Continue** button and again needs to click on the **Yes**, **Proceed!** Button for proceeding further.

• Now the candidate can review if all the details are correct before final submission on the Submit section and then check the declaration checkbox. Then he/she needs to click on **Save and Continue** button and again needs to click on the **Yes**, **Proceed!** Button for proceeding further.

• Now the candidate is redirected to the last section i.e Payment. He/she can view and download the details fee structure by clicking **Here** link . Now the candidate needs to make the payment by clicking the "<u>Click here to go to SBI collect portal</u>" link. Next the candidate should upload the e-receipt downloaded by SBI collect by clicking the **Upload** button. A confirmation message will appear as Challan Uploaded.

- Then the candidate should click on Proceed button and again needs to click on the Yes, Proceed! A message will appear as "Examination Application form submitted successfully. Acknowledgement No. - EXMACK11175".
- To download the application form the candidate should click on "Click Here" link. The Acknowledgement form will appear in pdf format that can be downloaded.

## Steps to be followed for filling up the 1<sup>st</sup> semester Repeat/Arrear examination

• To apply the form fill up for the 1st semester repeat/arrear examination the candidate should enter the username and password. The **Username** should be his/her **Registration number** provided by the university and the **Password** should be the **Roll number** of the candidate.

• After login, the candidate will be reflected to the **Dashboard** where he/she needs to click on the **APPLY NOW** button present on the right side of the dashboard under 1st semester examination form(repeat/arrear). Then he needs to click on the **Yes**, **Proceed!** Button for proceeding further.

• The candidate will be redirected to a new page where different sections like Personal Details, Address, Education, Uploads, Submit and Payment are present.

• The candidate should check his/her personal details thoroughly and if any changes requires then he/she can edit the details and then click on **Save and Continue** button and again needs to click on the **Yes**, **Proceed!** Button for proceeding further.

• Next the candidate should check his/her Address details thoroughly and if any changes requires then he/she can edit the details and then click on **Save and Continue** button and again needs to click on the **Yes**, **Proceed!** Button for proceeding further.

• Next the candidate should fill up all the mandatory fields( marked as \*) on the Education section and then select the Honours Course Subjects and the Generic Elective Subject respectively from the dropdown provided. And then click on **Save and Continue** button and again needs to click on the **Yes**, **Proceed!** Button for proceeding further.

• Next the candidate should upload his/her Passport Size Photo(File Size must be under 100KB), Should upload the Signature(File Size must be under 100KB) on the Uploads section. And then click on **Save and Continue** button and again needs to click on the **Yes**, **Proceed!** Button for proceeding further.

• Now the candidate can review if all the details are correct before final submission on the Submit section and then check the declaration checkbox. Then he/she needs to click on **Save and Continue** button and again needs to click on the **Yes**, **Proceed!** Button for proceeding further.

 Now the candidate is redirected to the last section i.e Payment. He/she can view and download the details fee structure by clicking Here link. Now the candidate needs to make the payment by clicking the "<u>Click here to go to SBI collect portal</u>" link. Next the candidate should upload the e-receipt downloaded by SBI collect by clicking the Upload button. A confirmation message will appear as Challan Uploaded.

- Then the candidate should click on Proceed button and again needs to click on the Yes, Proceed! A message will appear as "Examination Application form submitted successfully. Acknowledgement No. - EXMACK11175".
- To download the application form the candidate should click on "Click Here" link. The Acknowledgement form will appear in pdf format that can be downloaded.

### Please Note:

- For any technical or nontechnical issues during Examination form filling up, please mail us on admissionatbhu@gmail.com
- And if multiple challans are available, the candidate should merge the challans into one and then upload it.